## 应用

## 1. 基本录音 - 加载全局预设 "02\_基本录音"按照它执行操作

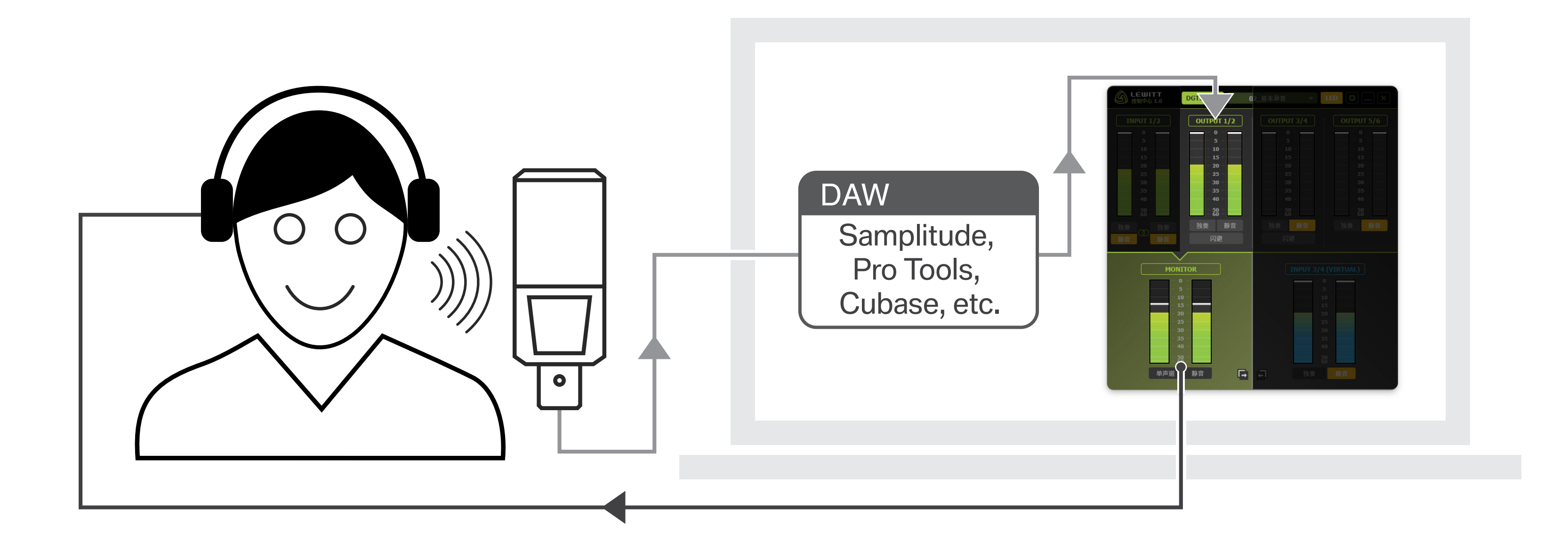

图 ]

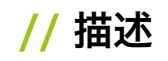

如果您只想在音频软件 / DAW中使用 DGT 260 录制某些内容,请使用此预设。确保 选择DGT 260作为音频软件 / DAW内的输入和输出设备。所有信号在您的音频软件 / DAW中混合并发送到: OUTPUT输出 1/2。从这里它直接发送到您的 MONITOR 输出,也就是到您的耳机。

**INPUT 1/2 //** 这是麦克风输入。在这种情况下,请确保将其设置为音频软件 / DAW 中的输入和输出设备!

OUTPUT输出 1/2 // 音频软件 / DAW 将其混音发送到此输出。

**OUTPUT 输出3/4 //** 在此情况下不使用。

OUTPUT输出 5/6 // 在这种情况下不使用。

MONITOR 监听 // 此信号被发送到耳机输出。

**INPUT 输入3/4 //** 在这种情况下不使用。

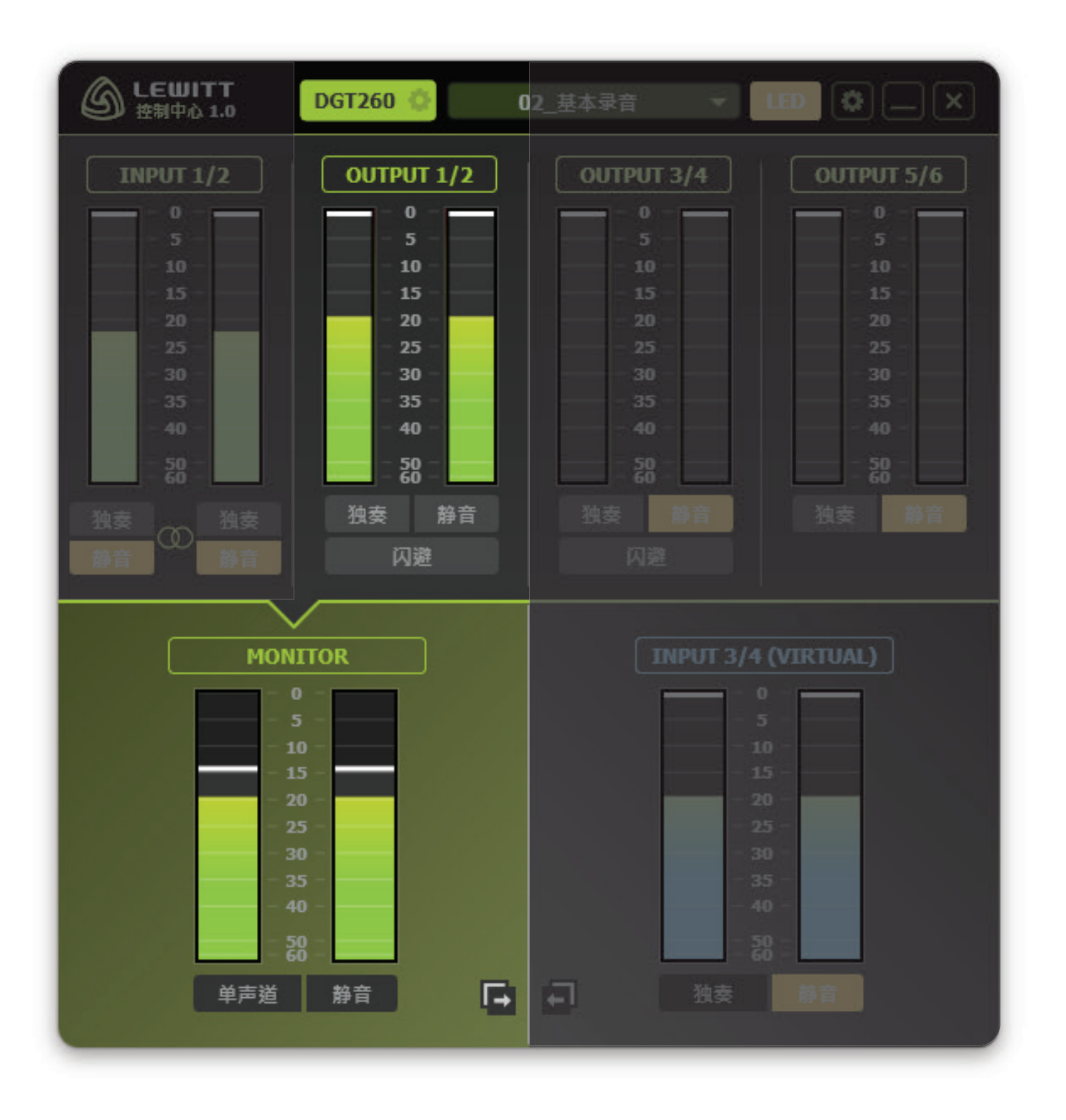

图 2

**2. 音乐直播** - 加载全局预设"**03\_音乐直播**"按照它执行操作

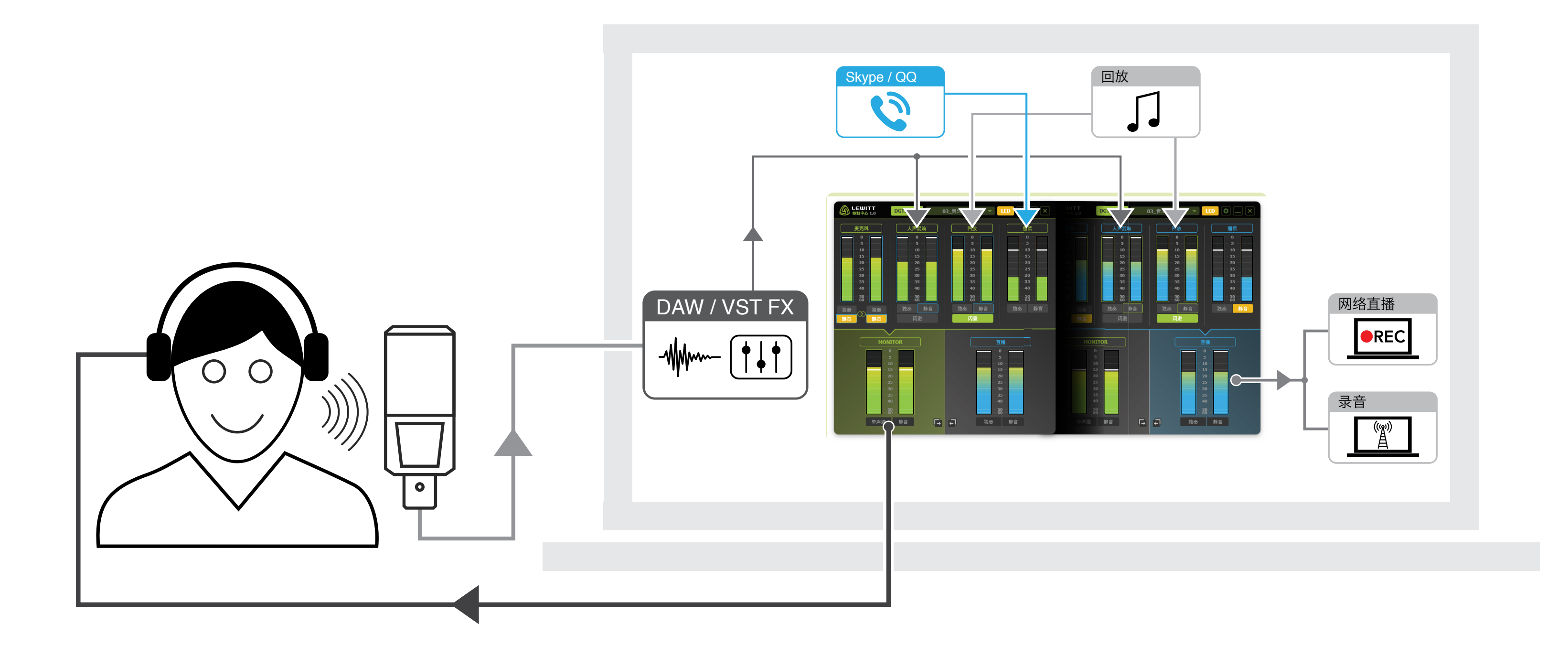

// 描述

如果您想通过播放进行演奏,并将您的演奏流媒体传输到互联网,请使用此预设。您可 以使用VST人声效果和个人通信通道。您需要听到通信通道,但观众不能听到它。您可 以创建两个独立的混音:一个为个人(图9.4)和一个为观众(图9.5)!

当然,您也可以更改预设的某些方面,不使用通信通道或直接使用麦克风输入,而不使 用VST FX。

检查通道是如何重命名以适合我们的示例!

麦克风 (INPUT 1/2) // 这是麦克风输入。在这种情况下, 请确保将其设置为音频软 件 / DAW中的输入和输出设备!

**人声混响(OUTPUT 1/2)**// 这个通道包含的是添加了音频FX的麦克风信号, 并且听众和用户都可听到。推子周围的蓝色边框表示通道的推子和静音按钮与两个 混音同步。

**回放(OUTPUT 3/4)**// 此通道用于播放曲目。每当人开始唱歌时, 闪避会减 弱播放的音量。这样观众总是能听到一个清晰的声乐表演和音乐和歌唱之间的完美 结合。

通信(OUTPUT 5/6) // 这个通道只有流媒体传输的人才能听到, 而不是观众。

MONITOR监听 // 此信号被发送到耳机输出。

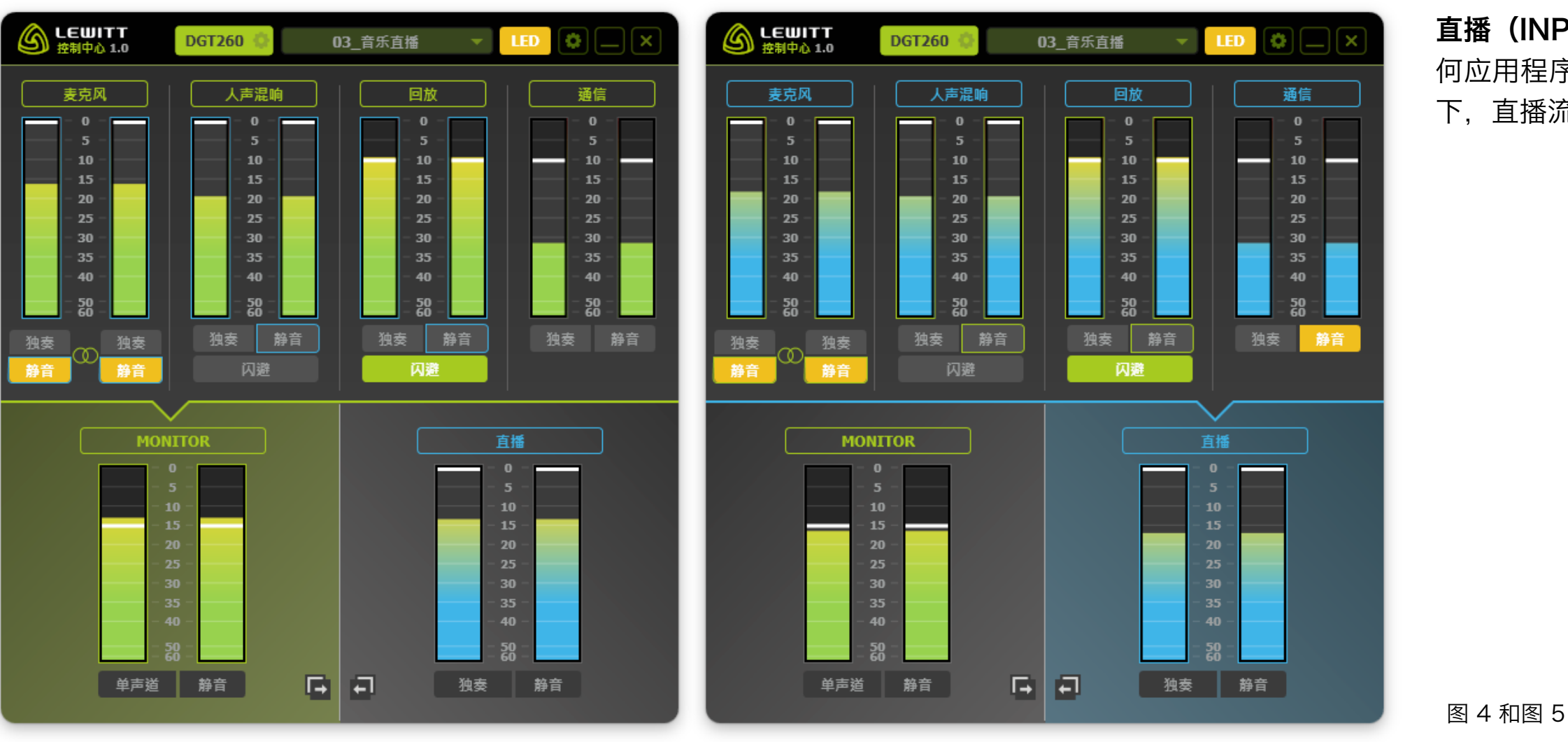

**直播(INPUT 3/4)//** 此混合提供给INPUT 3/4。任 何应用程序可以抓取这个音频信号并使用它。在这种情况 下、直播流软件使用这种混合来向互联网直播表演。

3. 博客 - 加载全局预设"O4\_博客"按照它执行操作

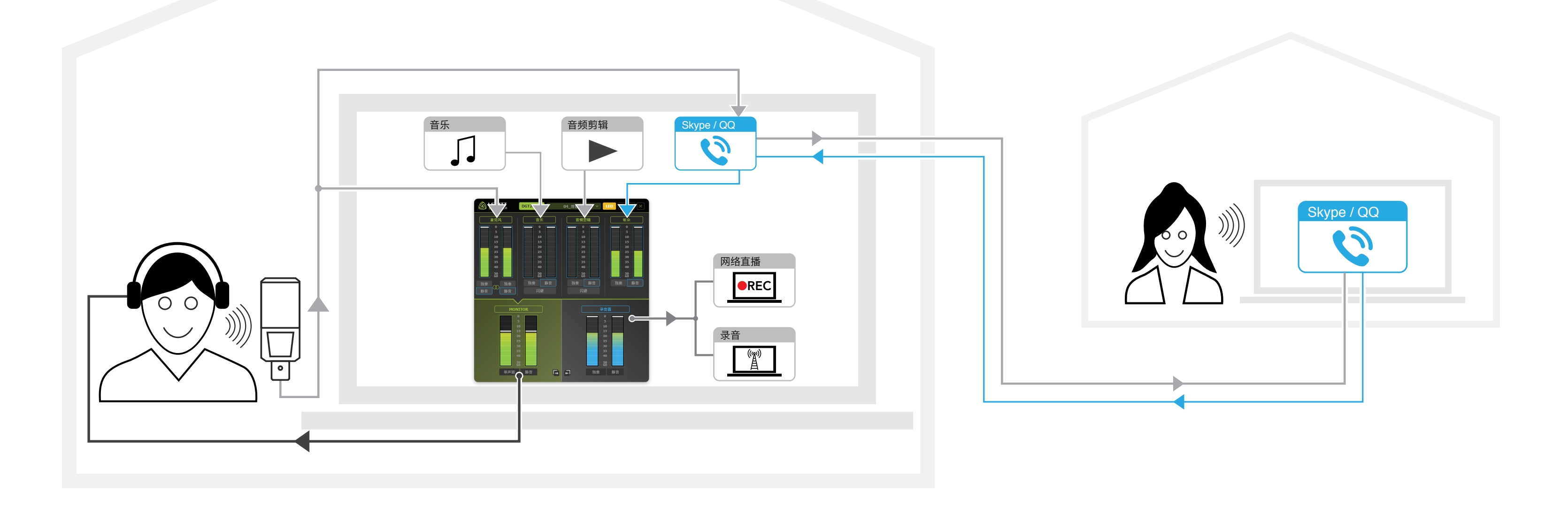

// 描述

在这个示例中,我们录制播客。节目的主持人正对DGT 260说话。他邀请了一位来宾 通过Skype加入会话。我们正在使用一个音乐播放器和铃声/音频剪辑播放器。所有四 个音频源都可以在单独的通道上,并可以混合您认为最好的方式。

检查通道是如何重命名以适合我们的示例!

**音乐(OUTPUT 1/2)//**在这个频道我们有背景音乐。 提示:使用闪避功能在语音和音乐之间创建良好的平衡。

音频剪辑(OUTPUT 3/4)// 音频剪辑和铃声播放器将其音频流发送到此通道。

**听众(OUTPUT 5/6)//** 来宾的Skype或QQ的声音在这里。

MONITOR (监听) // 此信号被发送到耳机输出。

**录音器(INPUT 3/4)//**请注意,在这个例子中,推子和静音按钮的两个混音正 被链接。**MONITOR = 录音器!**(监听混音=录音机混音)!选择INPUT 3/4作为 录音机或直播流软件中的输入通道,以录制或直播整个混音。

## 麦克风(INPUT 1/2)// 这是麦克风输入, 主持人的语音可用。

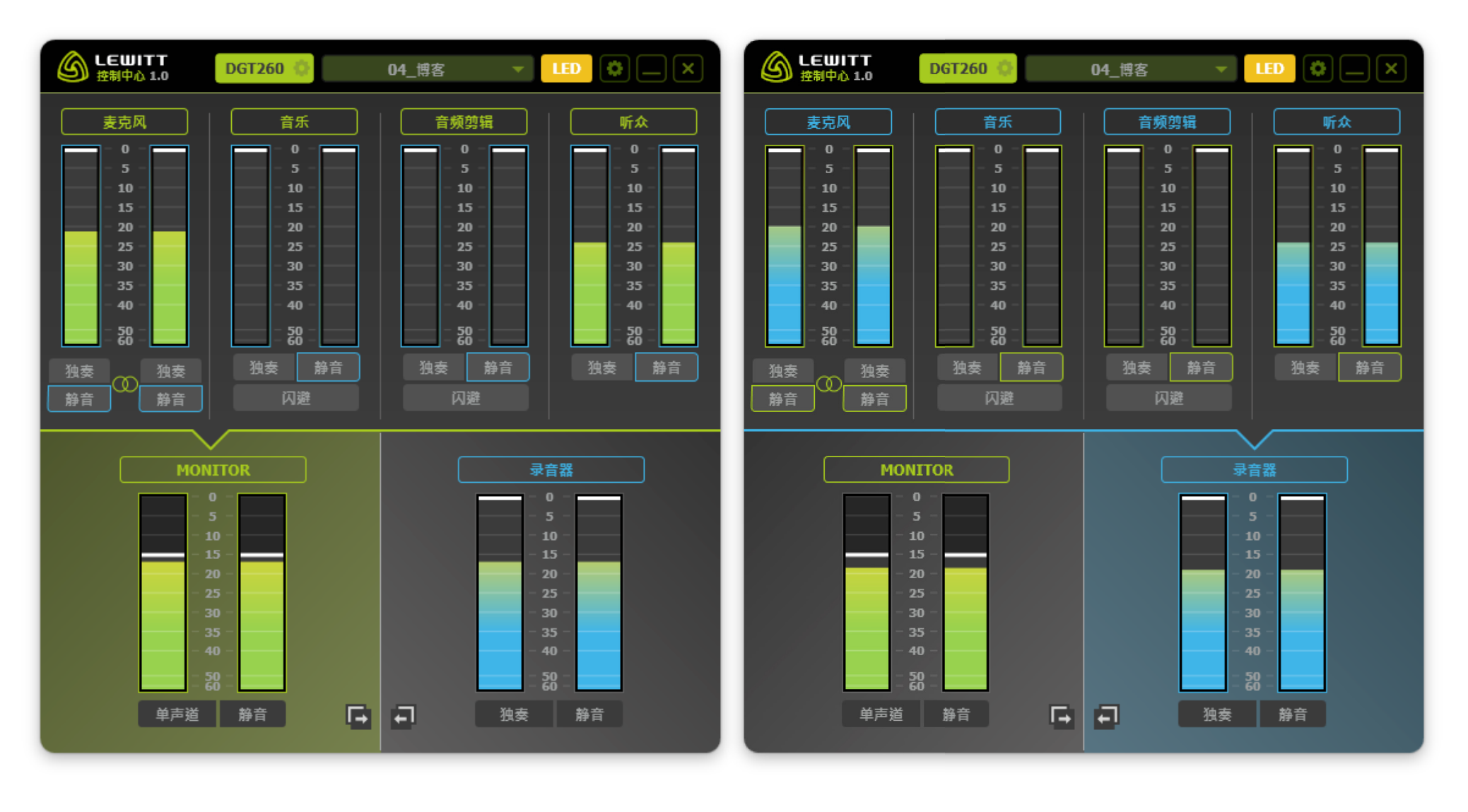

图 7 和图 8

4. 游戏直播 - 加载全局预设"05\_游戏直播" 按照它执行操作

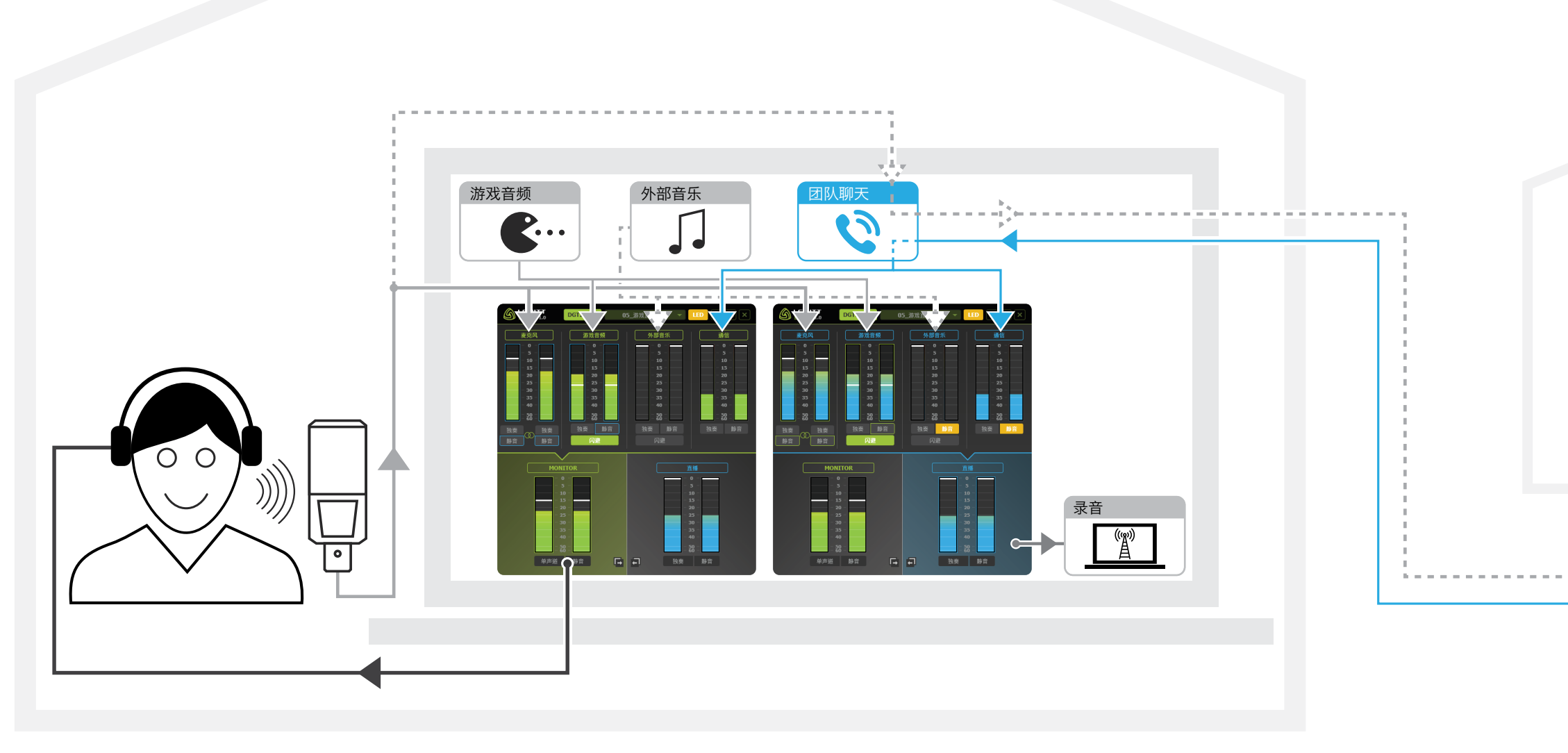

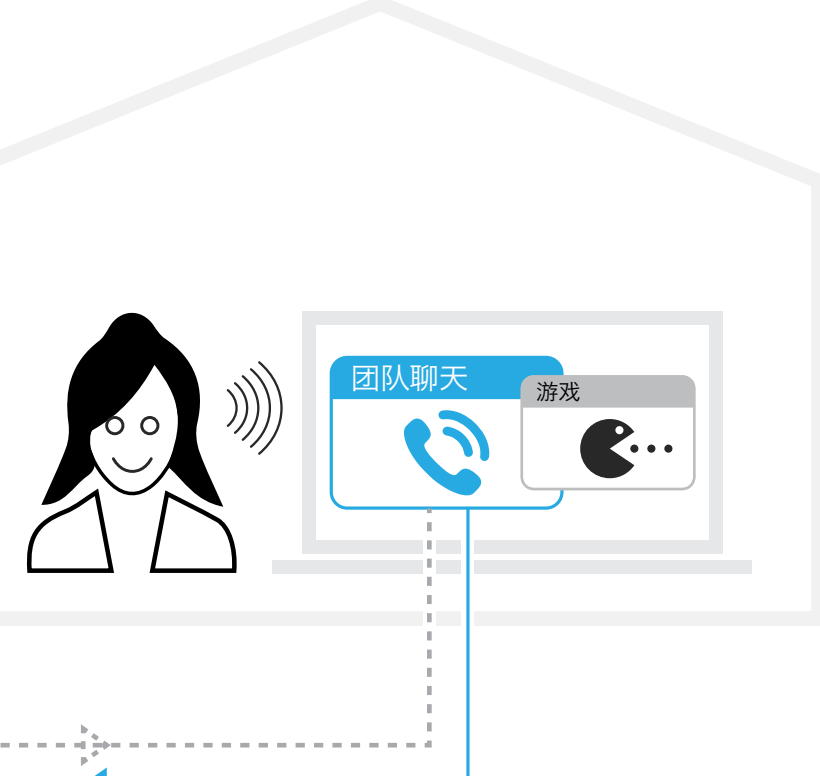

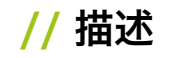

此示例显示实时流式计算机游戏的设置。我们有玩家对着DGT 260说话,游戏音频和团队聊天通信。

游戏音频和麦克风信号发送到MONITOR和互联网流。闪避在游戏音频通道上是有效 的,因此每当游戏者说话时游戏音频的音量降低。团队聊天通信只能到监听器,而不是 到互联网流。

提示:如果您对游戏音频感到无聊,仍然可以使用音频播放器收听音乐,并仍然向您的 听众发送游戏音频!

检查能通道是如何重命名以适合我们的示例!

**麦克风(INPUT 1/2)//** 这是麦克风输入,它被发送到MONITOR和互联网 STREAM。

游戏音频(OUTPUT 1/2)// 来自计算机游戏的音频流在这里发送。 Ducker有效, 信号发送到MONITOR和STREAM(INPUT 3/4)。

**外部音乐(OUTPUT 3/4)//** 如果您喜欢,您可以将您的音频播放器路由到 此通道,并听取一些音乐。设置它,让您可以听到音乐,但观众听不到音乐(在 STREAM混合中静音通道)。

通信(OUTPUT 5/6) // 通讯通道, 听听您的朋友在团队聊天。您可以听到它们, 但通信音频不发送到 直播(INPUT 3/4)。

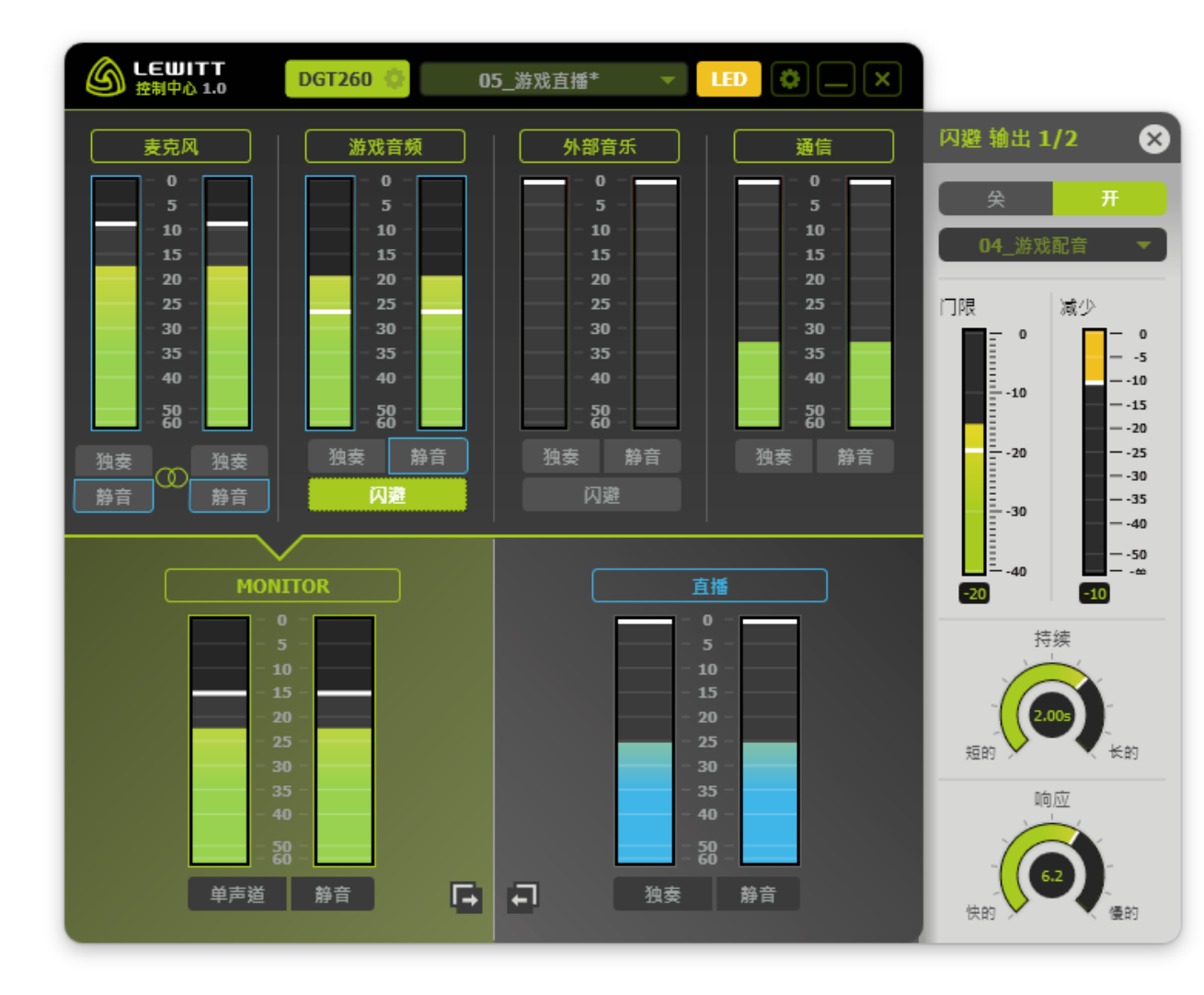

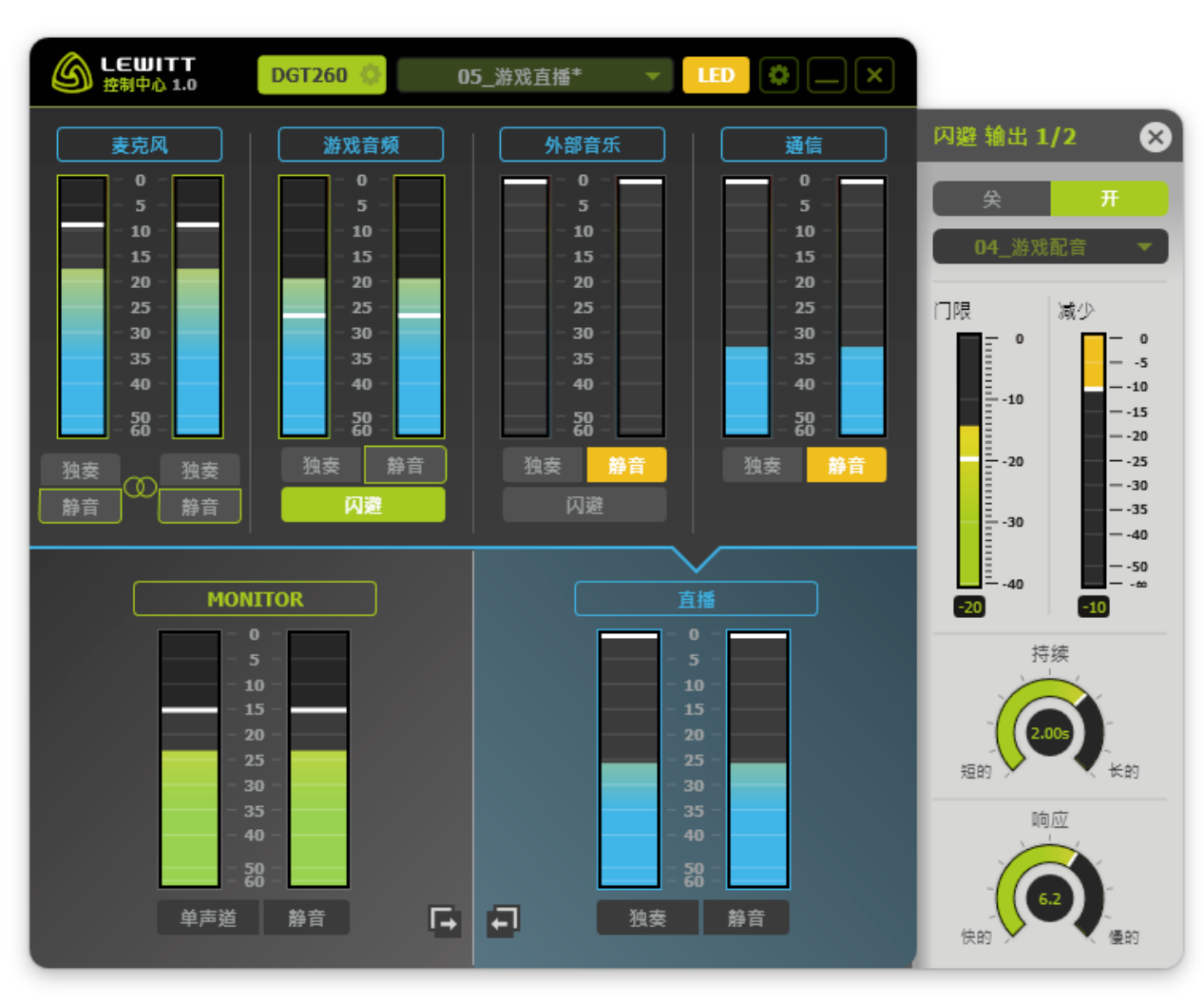

MONITOR(监听)// 此信 号被发送到耳机输出。

**直播(INPUT 3/4)//**此混 合提供给INPUT 3/4。任何 应用程序可以抓取这个音频信 号并使用它。在这种情况下, 直播流媒体软件使用此混合直 播到互联网。

图 10 和图 11

5. 在线教学

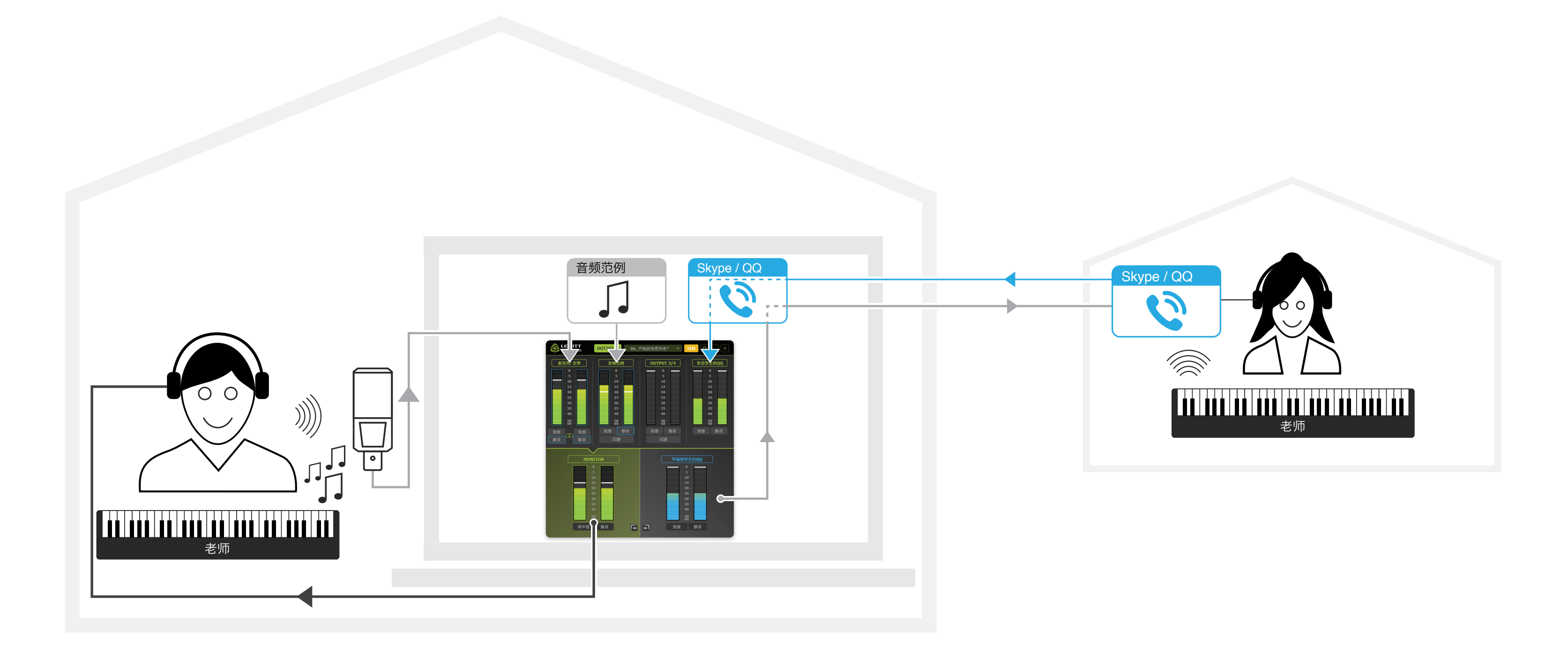

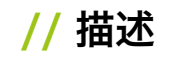

让我们来看看在线教育的设置! 在这种情况下, 我们有一位钢琴老师和一名学生。老师 想要将他的麦克风信号(语音和现场钢琴)发送给学生, 但也预先录制音频示例。学生 的麦克风信号被路由到教师的MONITOR混音。教师的麦克风和音频示例通过在Skype 或QQ中选择INPUT 3/4(在此标识 QQ to student)作为音频输入源发送给学生。

检查能通道是如何重命名以适合我们的示例!

麦克风:老师(INPUT 1/2) //这是麦克风输入。老师的声音和钢琴的声音。

**音频范例(OUTPUT 1/2)//** 频示例。

OUTPUT (输出) 3/4 // 此示例中未使用此通道。

**来自学生的QQ(OUTPUT 5/6)//**选择输出5/6作为Skype或QQ中的音频输出通道,通过MONITOR输出将学生的麦克风信号发送给教师。

MONITOR (监听) // 老师监听混合。

**传输到学生的QQ(INPUT 3/4)**//这个混合通过skype或QQ发送给学生。在 Skype或QQ中选择INPUT 3/4作为音频输入通道。

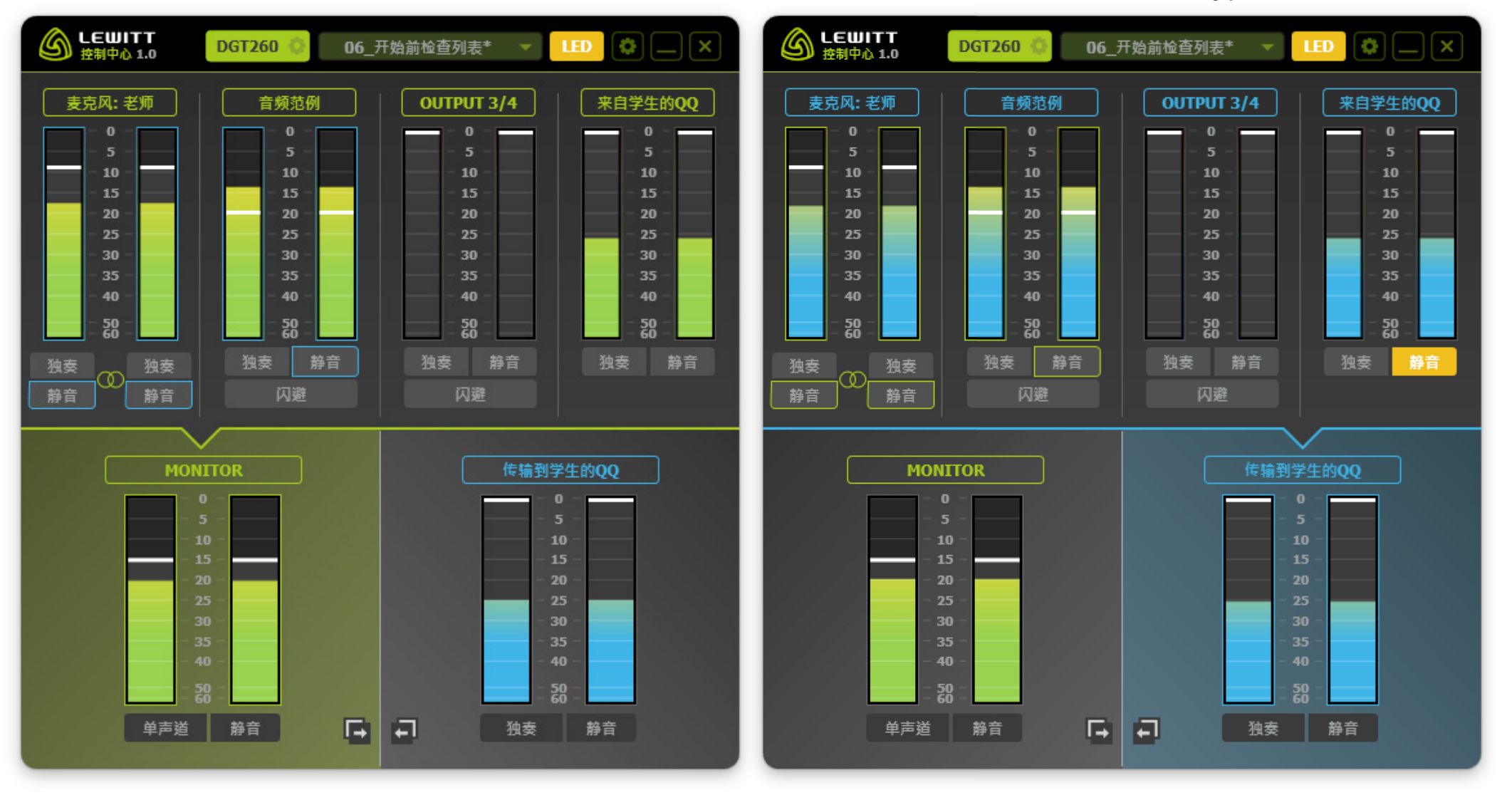

图 13 和图 14

**音频范例(OUTPUT 1/2)//** 音频播放器路由到此通道,为教师和学生提供音